## UrTechCity - Job Portal Reset Password

- 1. Click the Sign-In button
  - a. <u>Desktop</u>

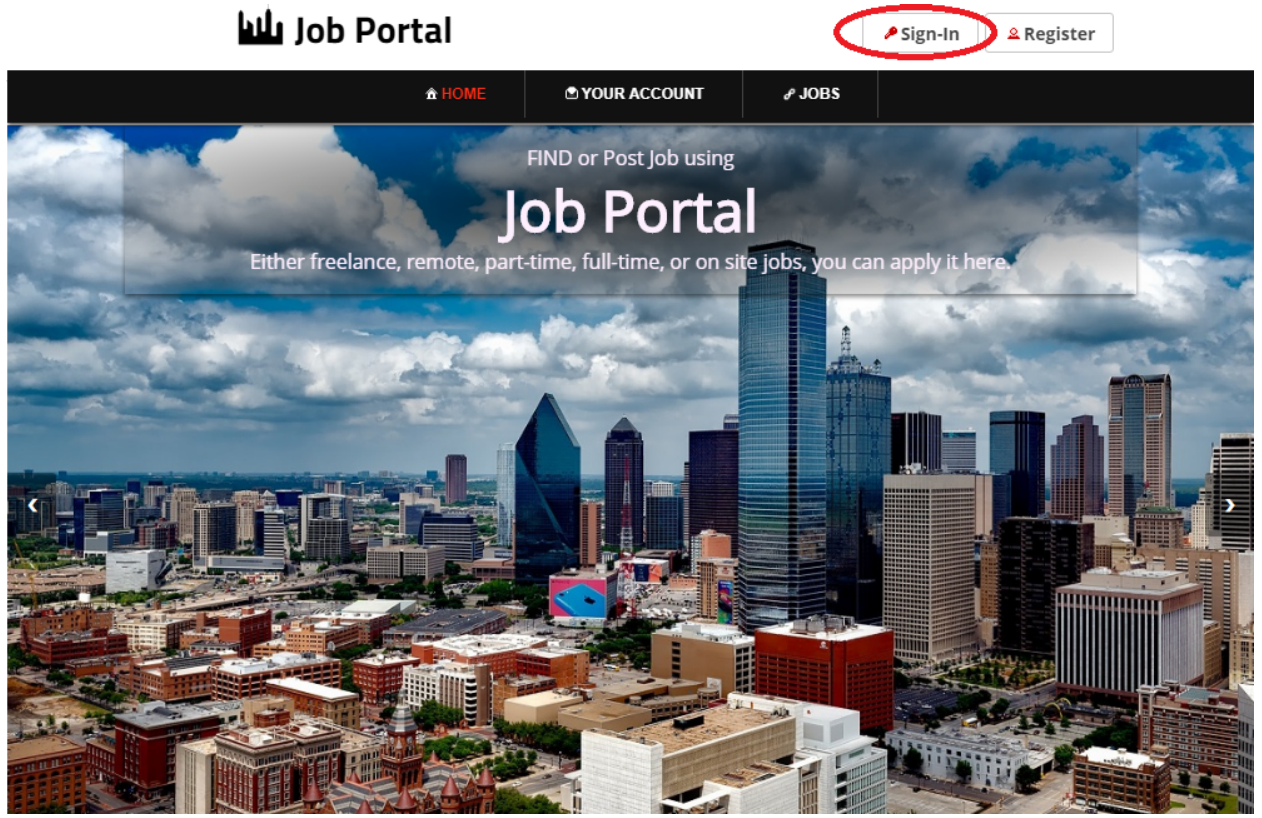

b. Mobile Devices

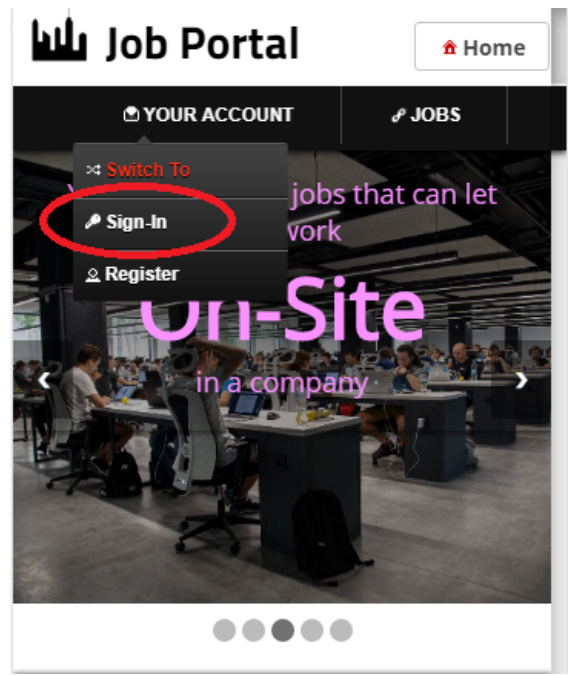

2. Click the Reset Password button:

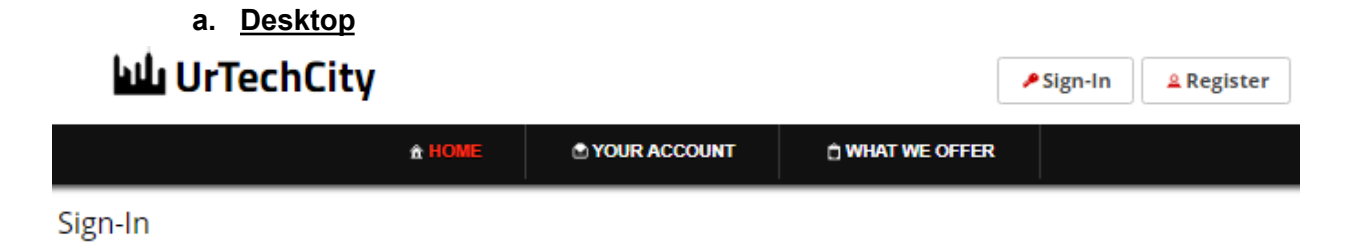

| fi             |             |
|----------------|-------------|
| Email Address* | 0/5         |
| Password*      | 0/10        |
| Reset          | Password Ok |

b. Mobile Devices

UrTechCity - Job Portal Reset Password

| UrTechCity * Home  |                    |  |
|--------------------|--------------------|--|
| SOUR ACCOUNT       | 🖞 WHAT WE OFFER    |  |
| Sign-In            |                    |  |
| Sign-In using your | social network(s): |  |
| fi                 | n У                |  |
| Email Address*     | 0/50               |  |
| Password*          | 0/100              |  |
|                    |                    |  |
| Res                | et Password Ok     |  |

3. Fill-in your existing email then click the **Ok** button:

| a. <u>Desktop</u><br>WuTechCity |               |              |                 | Sign-In | & Register |
|---------------------------------|---------------|--------------|-----------------|---------|------------|
|                                 | <b>☆ HOME</b> | YOUR ACCOUNT | 🖞 WHAT WE OFFER |         |            |
| Reset Password                  | Emai          | il Address*  | 0/50<br>Ok      |         |            |

b. Mobile Devices

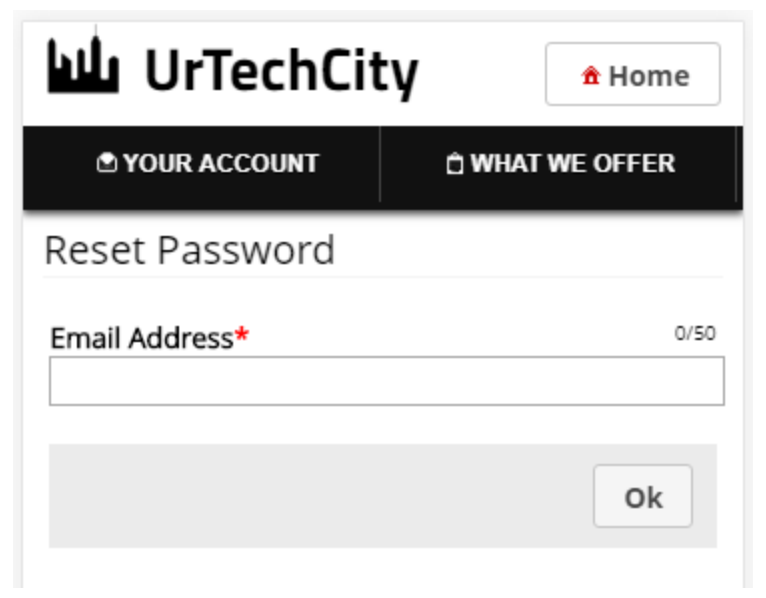

4. Open your email and find the email sent to you that contains the link to reset your password:

## a. Desktop and Mobile Devices

- 1. Fill-in the entries and take note of the below and click the **Save** button:
  - Your Password and Confirm Password should contain, Upper case, lower case, and a number and both should be the same
  - a. Desktop

| bili Uri | <b>FechCity</b> |              | Sign-In         | <b>Register</b> |
|----------|-----------------|--------------|-----------------|-----------------|
|          | <b>☆ HOME</b>   | YOUR ACCOUNT | O WHAT WE OFFER |                 |
|          |                 |              |                 |                 |
|          |                 |              |                 |                 |
|          |                 |              |                 |                 |
|          | Password*       |              | 0/100           |                 |
|          | Confirm Passwo  | ord*         | 0/100           |                 |
|          |                 |              |                 |                 |
|          |                 |              | Save            |                 |
|          |                 |              |                 |                 |

b. Mobile Devices

| UrTechCity * Home |  |  |
|-------------------|--|--|
| D WHAT WE OFFER   |  |  |
|                   |  |  |
| 0/100             |  |  |
| 0/100             |  |  |
|                   |  |  |
| Save              |  |  |
|                   |  |  |

- 2. Go to the job portal website to start creating your job profile:
  - a. <u>Desktop</u>

## <u>มน์</u> UrTechCity

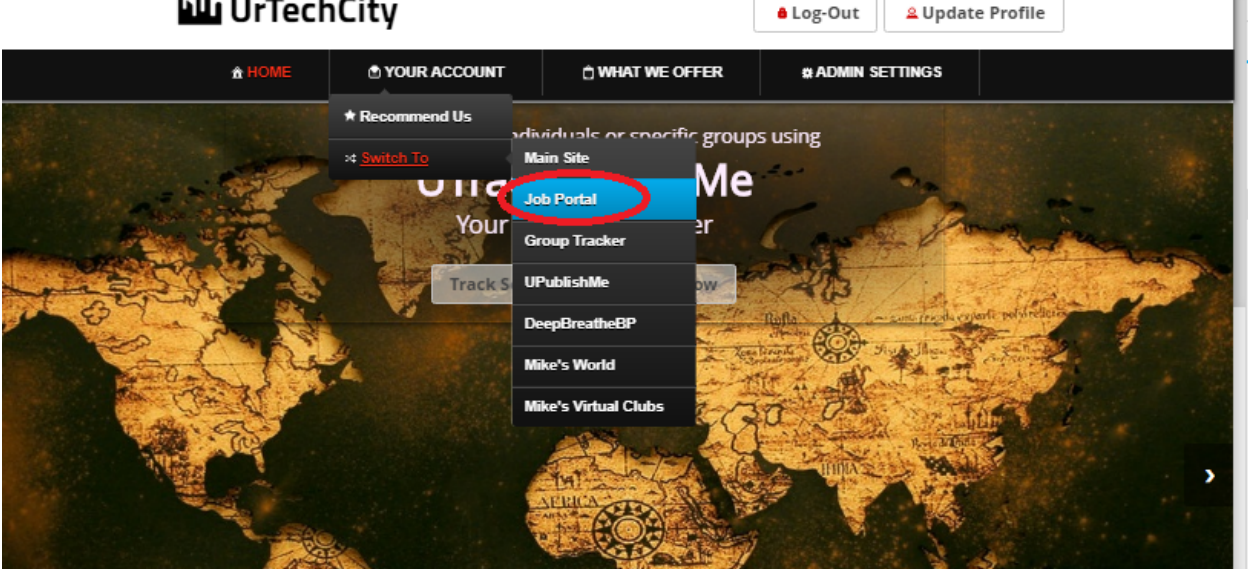

a. Mobile Devices

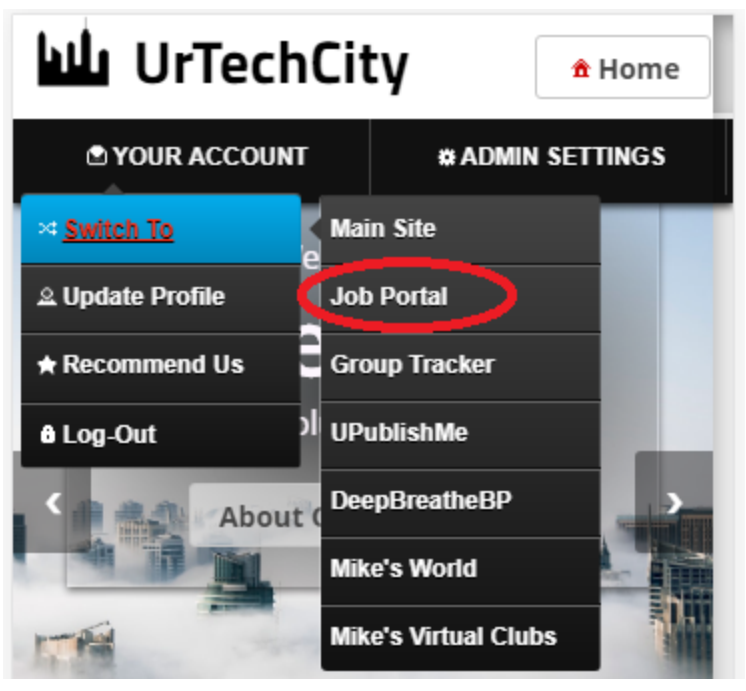